## Installer l'application Rise Up sur Smartphone

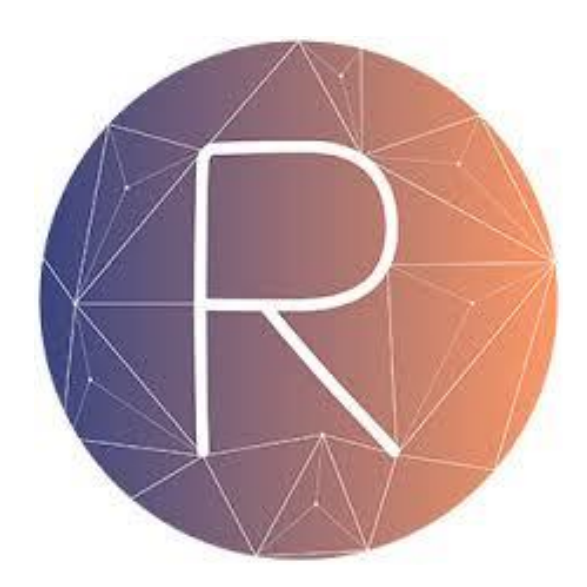

## Pourquoi installer l'application Rise up sur son smartphone ?

Rise up est une plateforme qui vous permet de travailler en distanciel et directement sur votre smartphone. En effet, les exercices : quiz, glissé-déposé, exercice à trou ... peuvent se faire sur téléphone.

Si vous passez par yparéo et que vous séléctionnez l'onglet « rise up » en fonction de votre smartphone vous pourrez rencontrer des difficultés et ne pas pouvoir réaliser les exercices demandés. C'est pourquoi il est important que vous téléchargiez l'application.

## Comment installer l'application Rise up sur son smartphone ?

Dans l'apple store, play store cherchez « Rise Up »

Voici le logo :

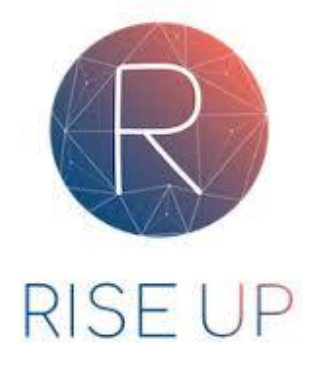

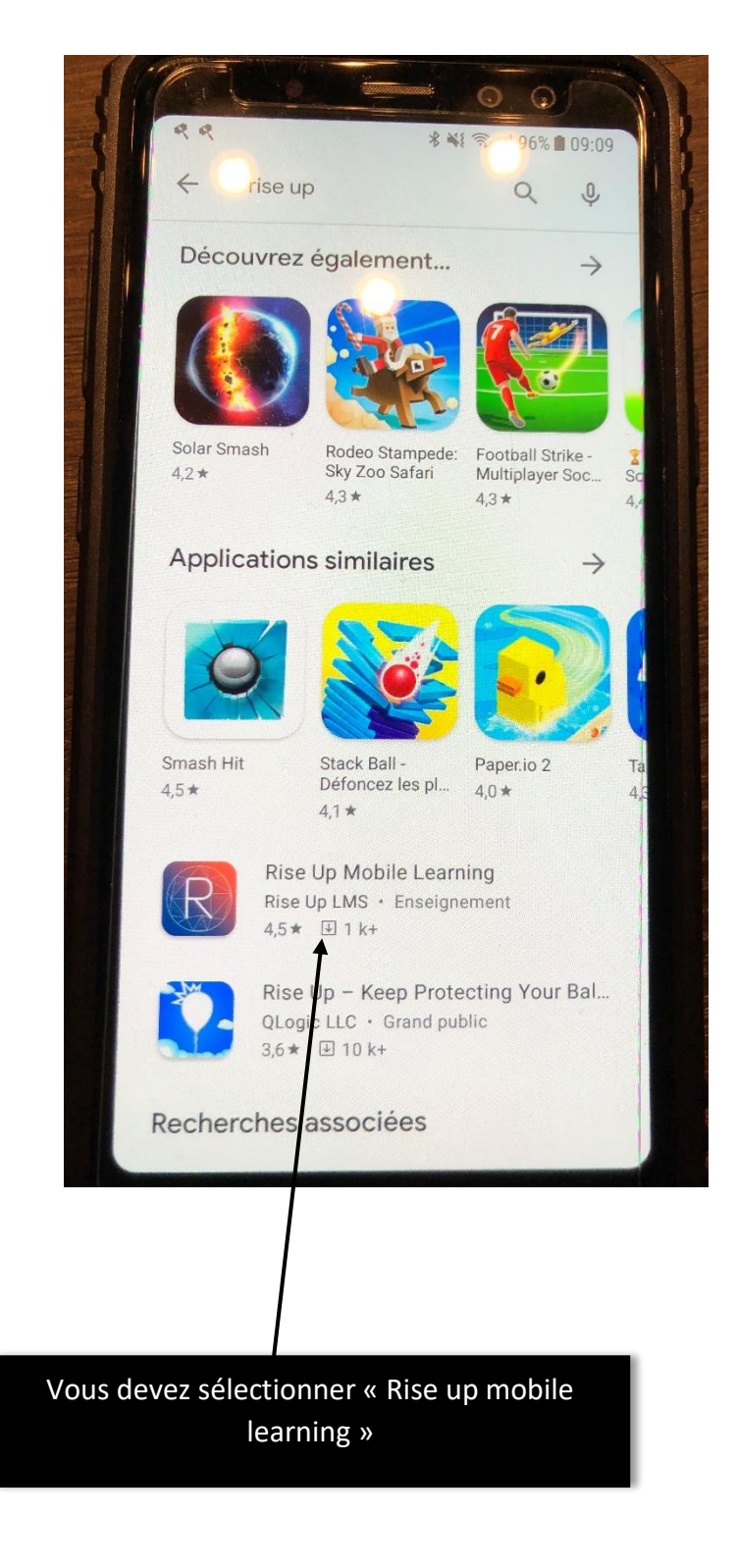

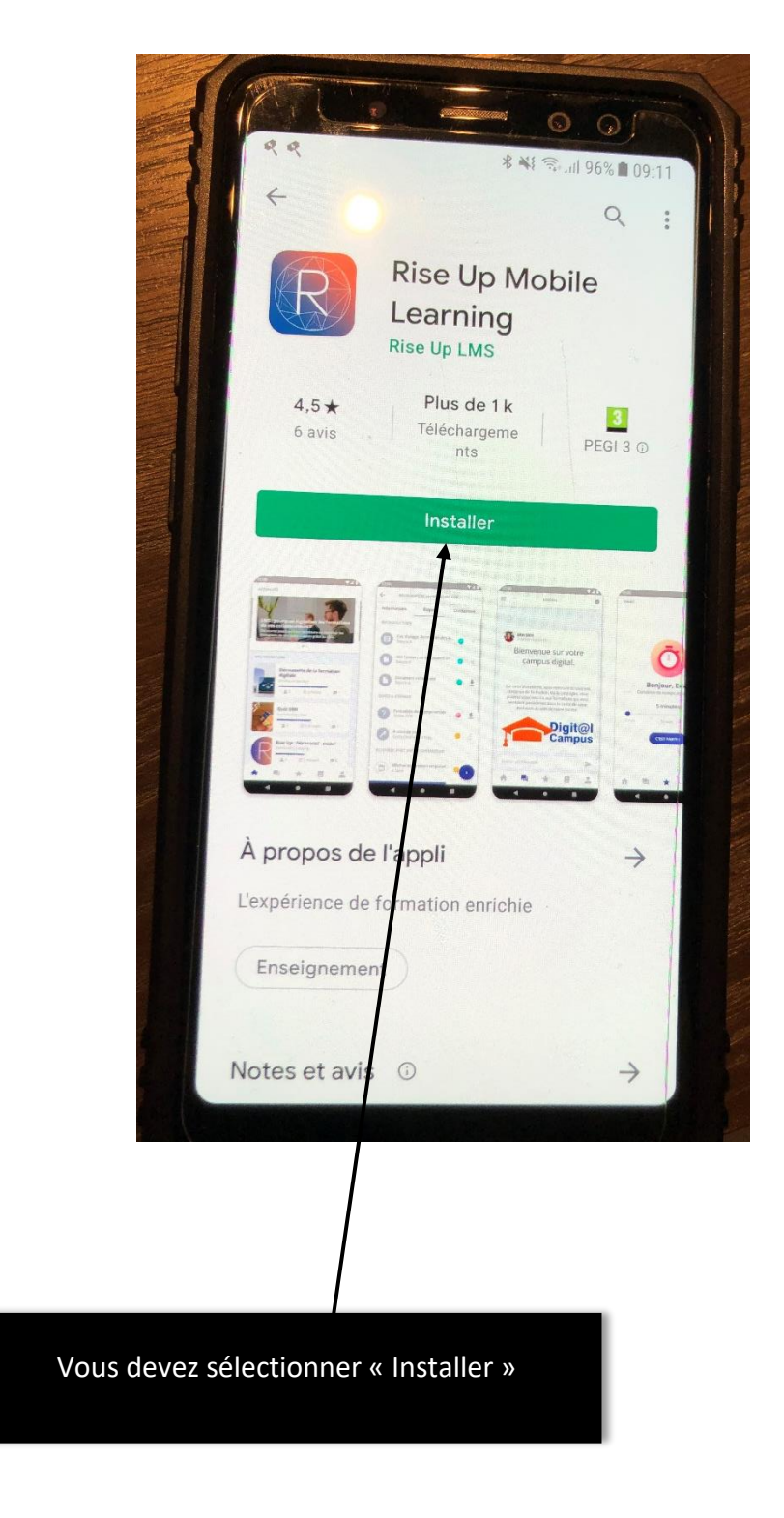

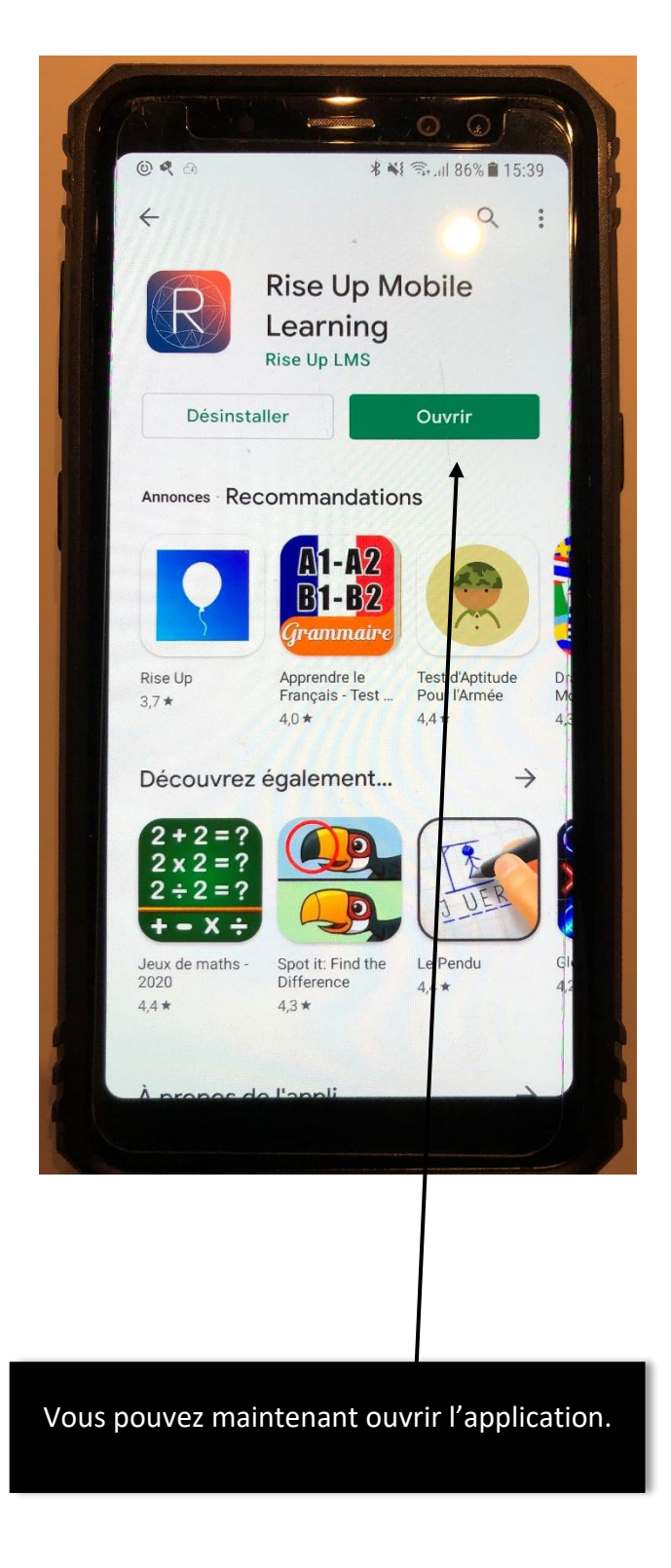

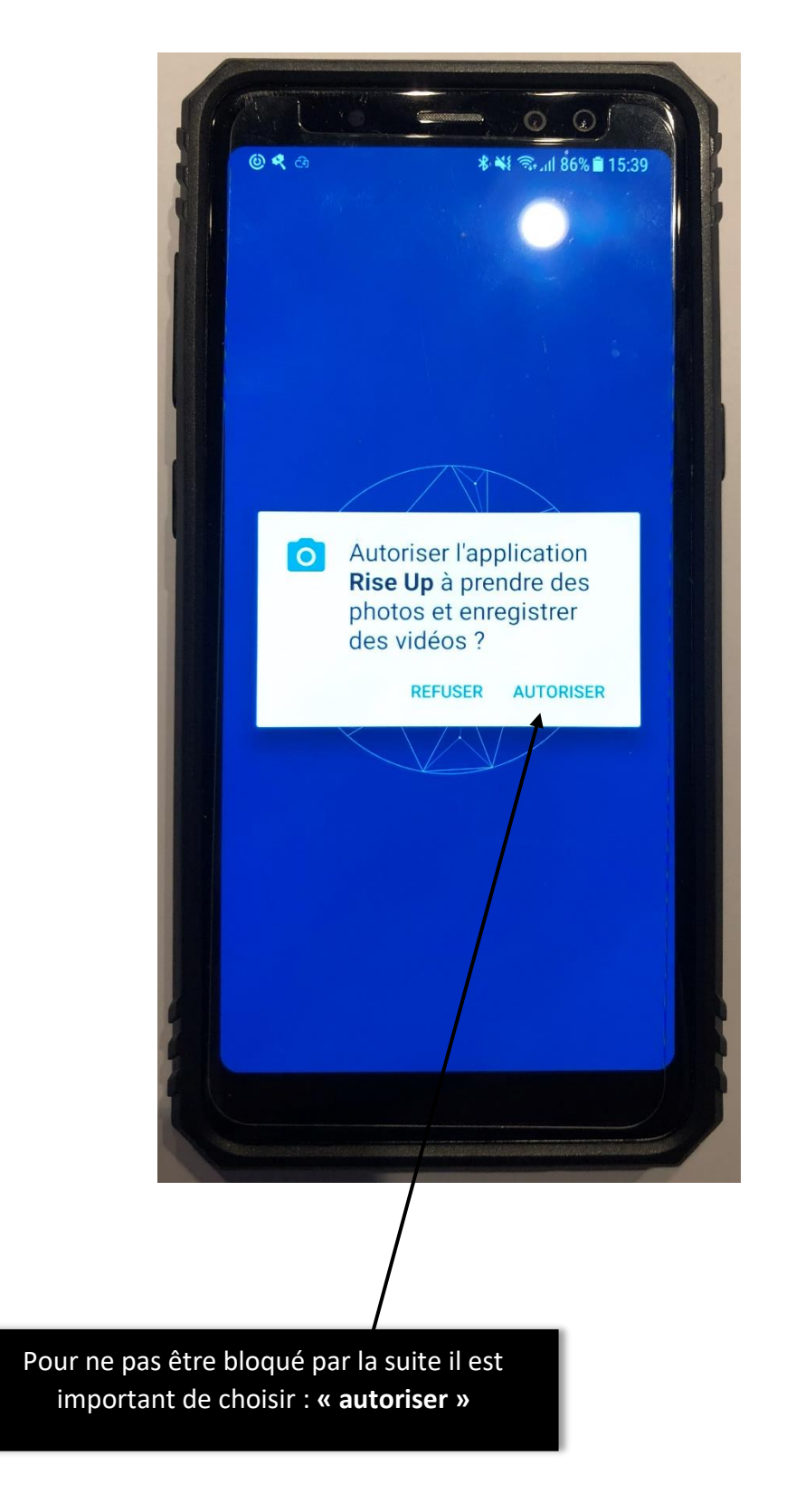

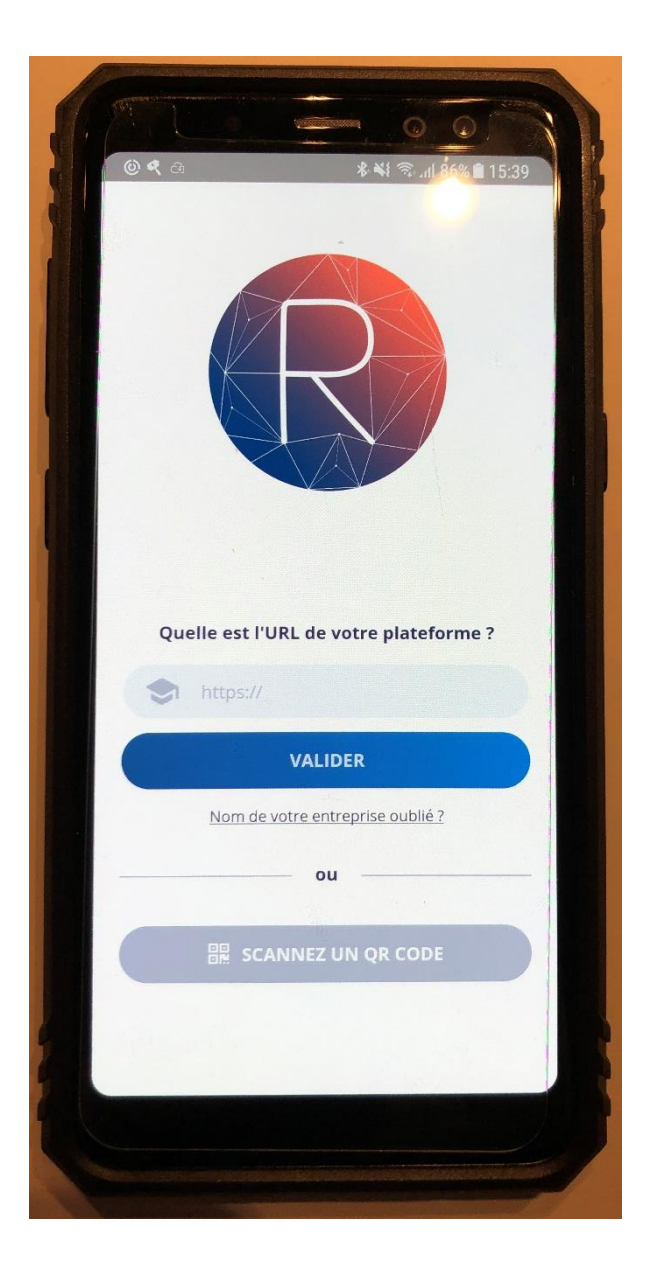

L'application est installée. Il va vous falloir maintenant vous connecter via un autre smartphone, une tablette ou un ordinateur pour récuperer le QR Code. Vous pouvez faire cela au CFA.

Le QR Code ne vous sera demandé qu'une seule fois. Ensuite, vous resterez connectés.

## SUR UN AUTRE OUTIL INFORMATIQUE :

Sconnectez-vous via NET-YPAREO

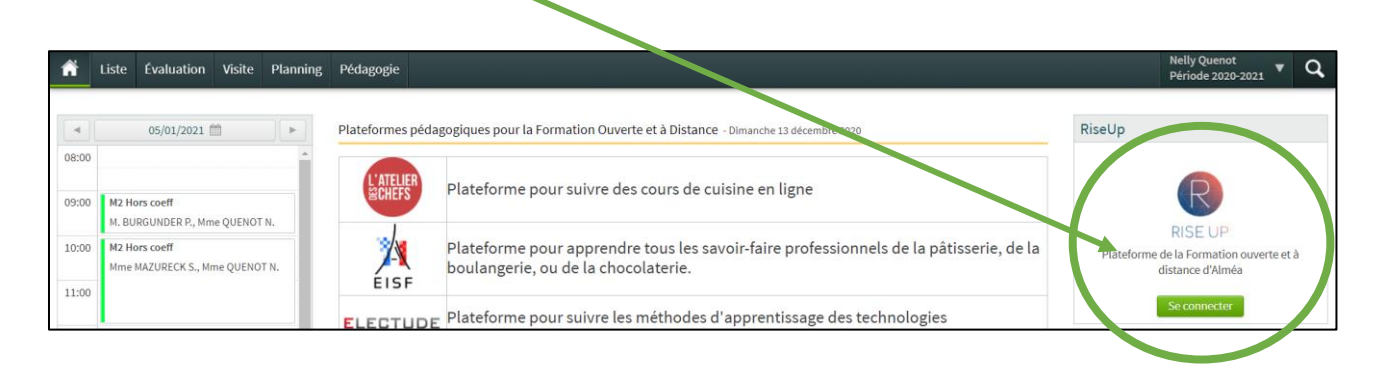

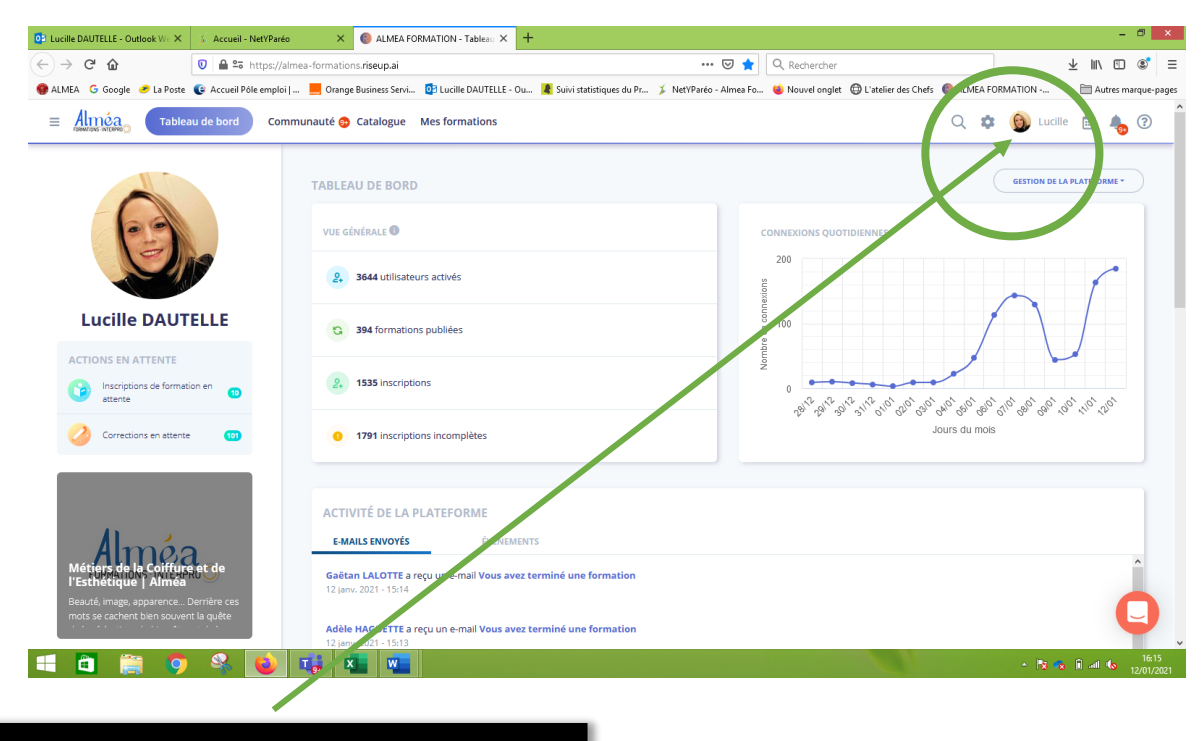

Vous devez vous rendre sur votre nom et cliquer dessus.

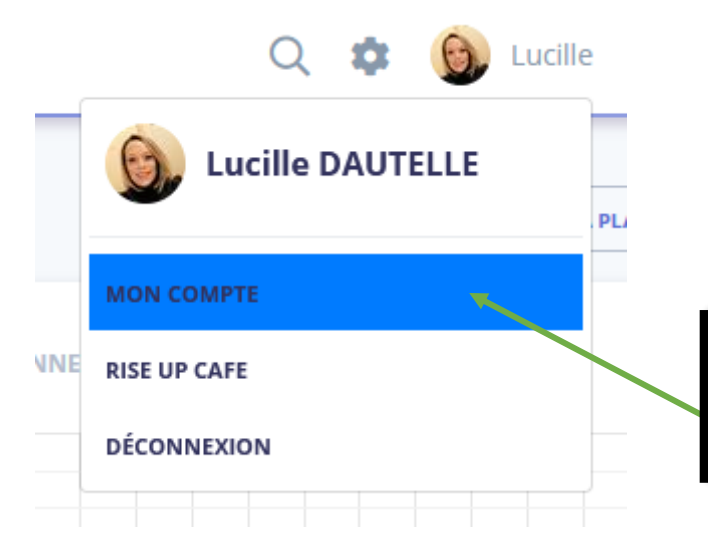

Choisir « MON COMPTE »

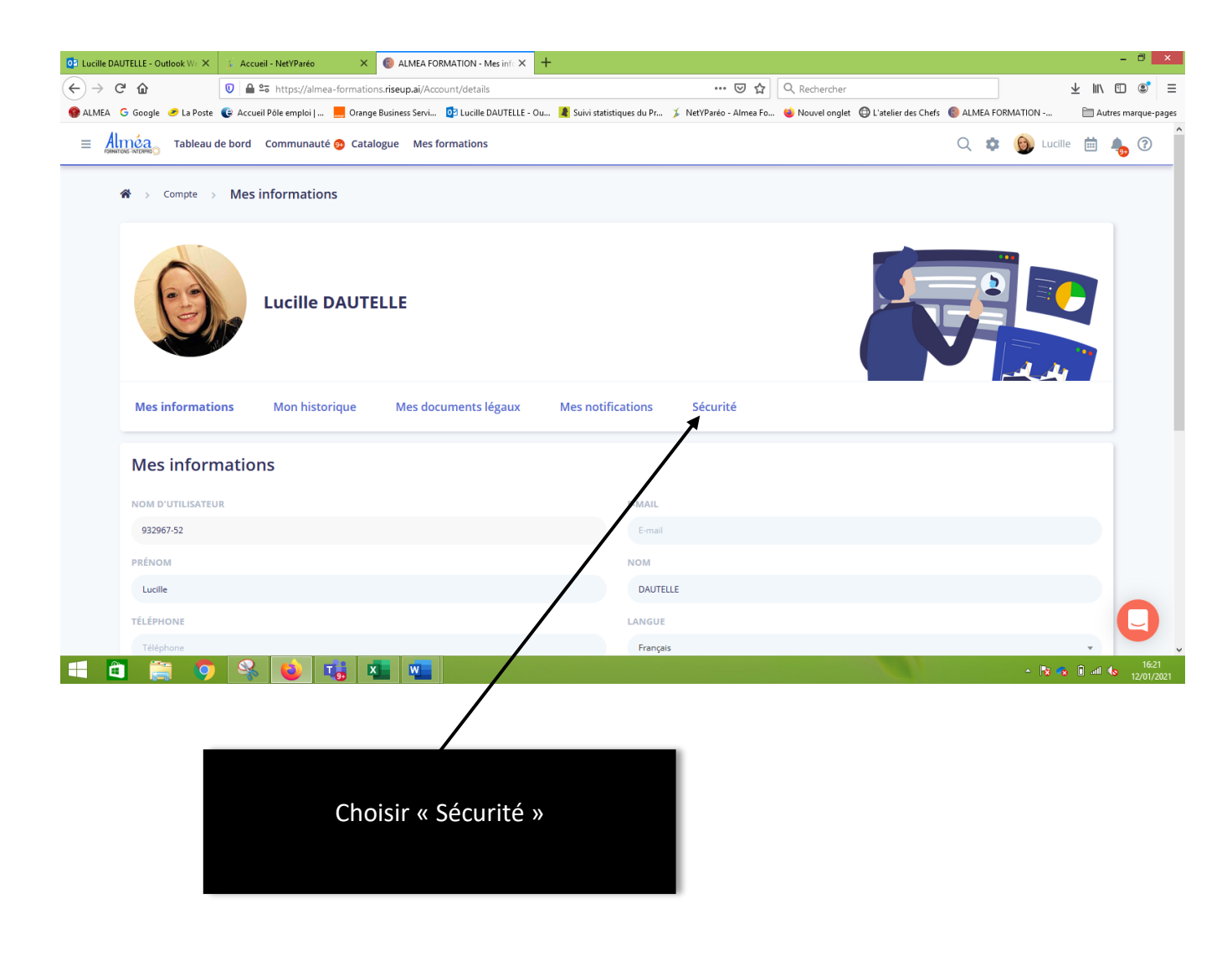

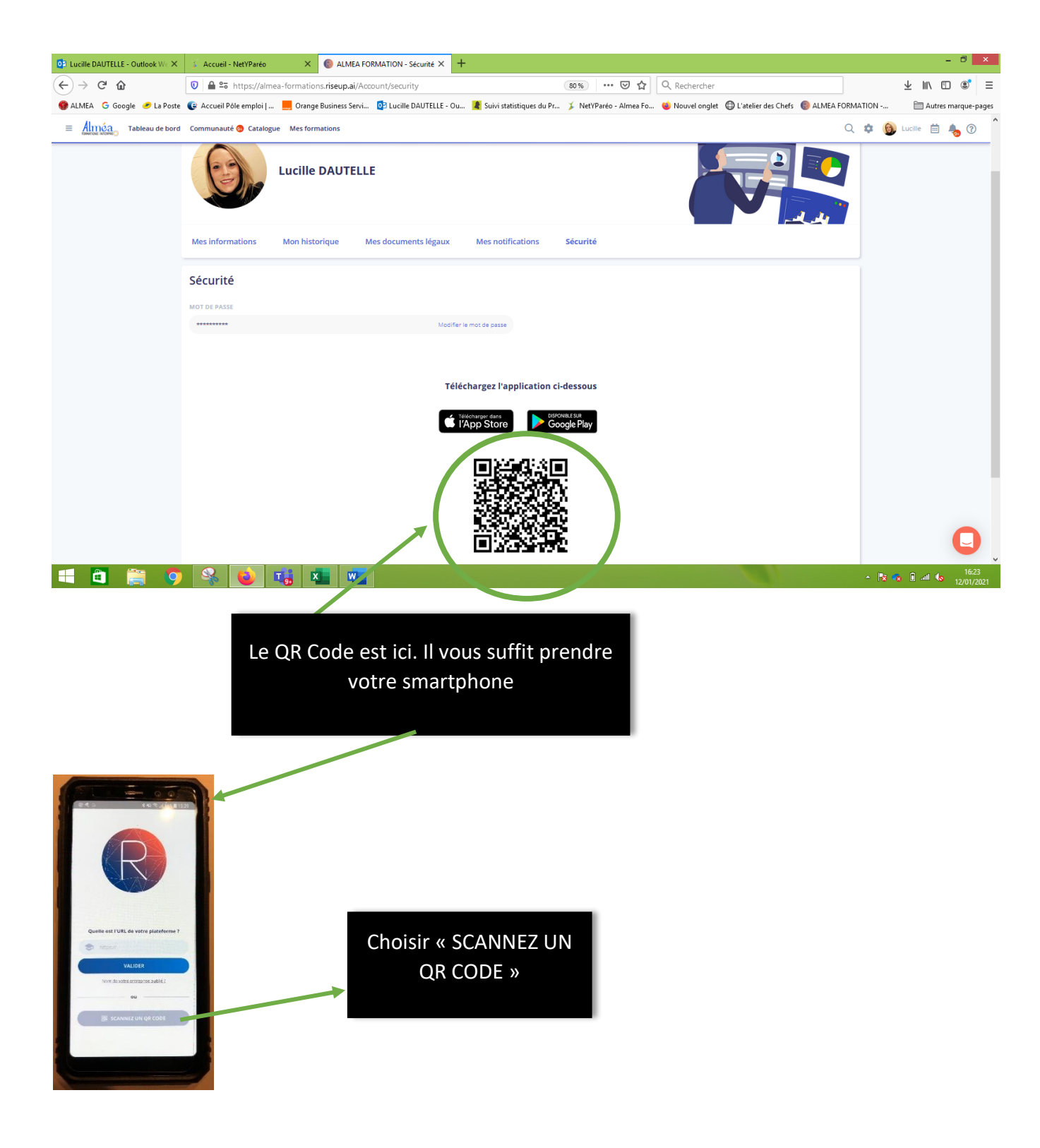

Mettre votre smartphone devant votre QR Code et c'est fait... Votre application mobile « Rise Up » fonctionne.

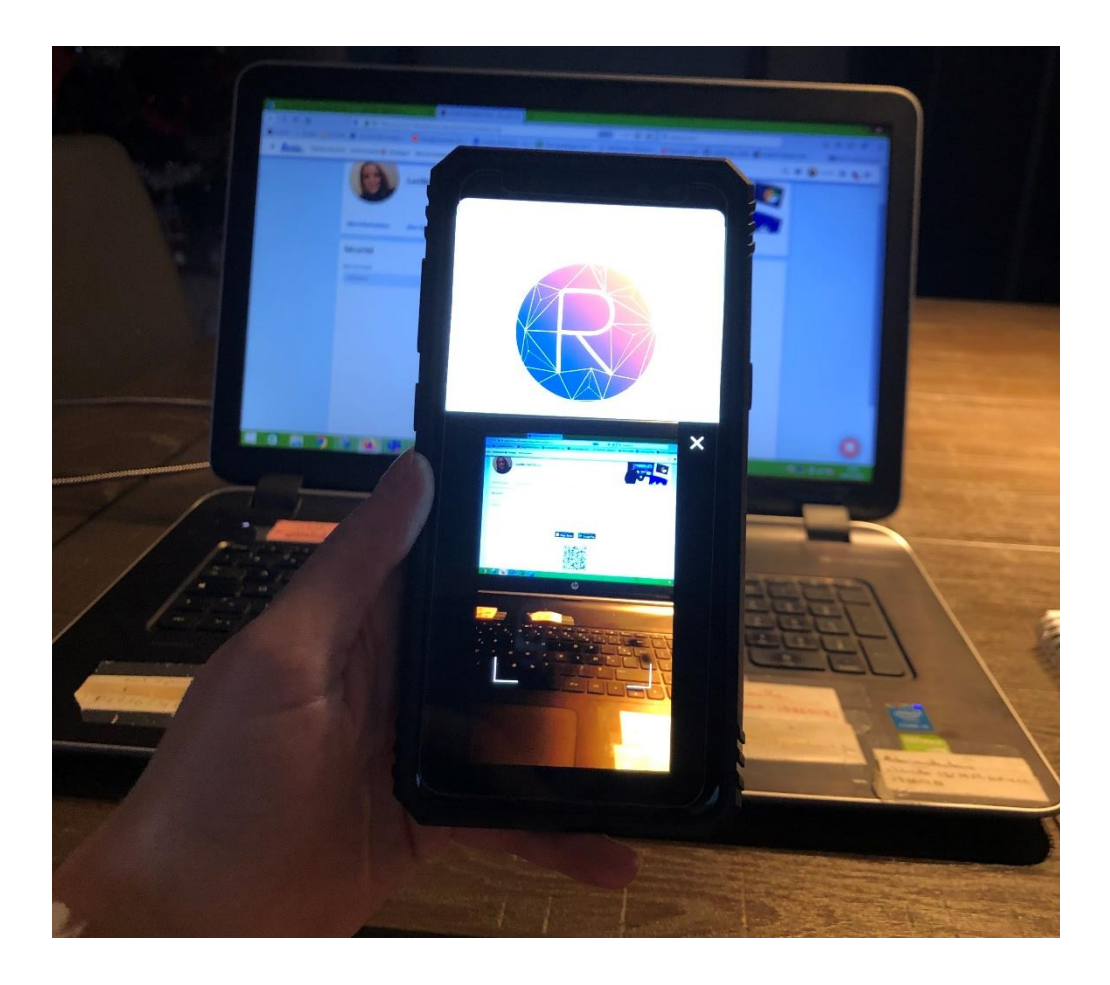

OU :

Même démarche en vous connectant via :

https://almea-formations.riseup.ai/

Identifiant : (que vous trouvez dans : MON COMPTE et reprendre le NOM D'UTILISATEUR) Vous pouvez le noter à cet endroit : \_\_\_\_\_\_ Mot de passe : celui d'Yparéo Vous pouvez le noter à cet endroit : \_\_\_\_\_\_